## REQUESTING ACCESS TO ENTERPRISE STUDENT RECORDS AND ENROLLMENT REPORTS

- 1. Visit Service Now at <a href="https://osuitsm.service-now.com/selfservice/#/">https://osuitsm.service-now.com/selfservice/#/</a> and sign in to your account.
- **2.** In the left panel, click Order Services.
- **3.** In the main panel, click Access Management.

| THE OHIO STATE UNIVERSITY | ■ ORDER SERVICES                                                         |  |
|---------------------------|--------------------------------------------------------------------------|--|
| MAIN                      |                                                                          |  |
| MAIN                      | Order below or press the button on the right to start a Generic Request! |  |
| 骨 Dashboard               |                                                                          |  |
| 🍽 Get Help                | Access Management                                                        |  |
| ) Order Services          |                                                                          |  |
| 🅢 My Tickets              |                                                                          |  |

- 4. Select ENTERPRISE DATA FOR ANALYTICS ACCESS REQUEST
- 5. Select Request Type "New or Modify Account/Access."
- 6. In the Describe the Analysis textbox type "Access to Student Records SSRS Reports."
- Select the Data Domain "Student Records, Enrollment and Curriculum: Reporting" from the "Available" box on the left and click the > arrow in the middle to place it into the "Selected" box on the right.
- 8. Read the Data Use Agreement and then accept the Terms and Conditions checkbox.
- 9. Click Order Now.

| * Request Type                                                                                                    |                                                                                                 |
|----------------------------------------------------------------------------------------------------|-------------------------------------------------------------------------------------------------|
| New or Modify Account/Access                                                                                                    | ~                                                                                               |
|                                                                                                    |                                                                                                 |
| * Please describe the analysis you plan to conduct with this data access request                                                                                                    |                                                                                                 |
| Access to Student Records SSRS reports                                                                                                    |                                                                                                 |
|                                                                                                    |                                                                                                 |
| Select a Data Domain                                                                                                    |                                                                                                 |
|                                                                                                    |                                                                                                 |
| <ul> <li>Please select from the list on the left and push to the right</li> <li>More information</li> </ul>                                                                                                    |                                                                                                 |
| The the easers field below to prickly find the desired domain. Tunion a word like "Finance" or "Davroll" will fin                                                                                                    | d any online that basins with that word. If you type ""Finance" or ""Davroll", it will find any |
| tables in Amazon Redshift for querying. Reporting option is access to the Enterprise folders in Tableau and St                                                                                                    | SRS. Both levels of access require approval from your manager and the data steward.             |
|                                                                                                    |                                                                                                 |
| Available                                                                                                    | Selected                                                                                        |
| Q.                                                                                                    |                                                                                                 |
| Physical Space - Networks' Direct                                                                                                    | 0                                                                                               |
| Physical Space - Networks: Reporting                                                                                                    | Student - Records, Enrollment and Curriculum: Reporting                                         |
| Physical Space - Physical Area: Direct<br>Physical Space - Physical Area: Reporting                                                                                                    |                                                                                                 |
| Physical Space - Security: Direct                                                                                                    |                                                                                                 |
| Student - Academic Advising & Student Success: Direct                                                                                                    |                                                                                                 |
| Student - Academic Advising & Student Success: Reporting<br>Student - Einancial Aid: Direct                                                                                                    | >                                                                                               |
| Student - Financial Aid: Reporting                                                                                                    | <                                                                                               |
| Student - Housing: Direct<br>Student - Housing: Reporting                                                                                                    |                                                                                                 |
| Student - Military and Veterans: Direct                                                                                                    |                                                                                                 |
| Student - Military and Veterans: Reporting<br>Student - Records: Enrollment and Curriculum: Direct                                                                                                    |                                                                                                 |
| Student - Recruiting and Admissions: Direct                                                                                                    |                                                                                                 |
| Student - Recruiting and Admissions: Reporting<br>Student - Student Core: Direct                                                                                                    |                                                                                                 |
| Name Student - Decords Enrollment and Curriculum: Deportion                                                                                                    |                                                                                                 |
| and an and a second and a second and a secon |                                                                                                 |
| ★ Please read and accept the Data Use Agreement for the enterprise data for analytics                                                                                                    |                                                                                                 |
| Vore information                                                                                                    |                                                                                                 |
| Data Use Agreement                                                                                                    |                                                                                                 |
| I accept the terms and conditions above                                                                                                    |                                                                                                 |
|                                                                                                    |                                                                                                 |